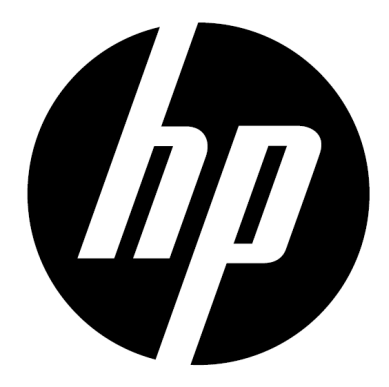

f150

Kabelloser Mini-Camcorder Bedienungsanleitung

# Vorwort

### Über diese Anleitung

Dieses Handbuch beschreibt die Eigenschaften Ihres HP Kabelloser Mini-Camcorder f150. Alle Informationen in diesem Dokument können soweit möglich ohne Vorankündigung geändert werden.

HP haftet nicht für technische oder redaktionelle Fehler in diesem Dokument.Für die neueste Revisionsausgabe besuchen Sie Seite www.hp.com/support.

### Copyright

Diese Kurzanleitung enthält Eigentümer-Informationen, die urheberrechtlich geschützt sind. Alle Rechte sind vorbehalten. Keine Teile dieser Kurzanleitung können in irgendeiner Weise weder mechanisch oder elektronisch kopiert werden ohne die vorherige schriftliche Erlaubnis des Herstellers. © Copyright 2013

#### Anmerkung der Föderalen Kommunikationskommission

Dieses Gerät wurde getestet und mit den Grenzwerten der Klasse B digitale Geräte den FCC Regelungen im Teil 15 als konform gefunden. Dieses Gerät wurde getestet und mit den Grenzwerten der Klasse B digitale Geräte den FCC Regelungen im Teil 15 als konform gefunden. Dieses Gerät generiert, benutzt und kann Radiofrequenzen ausstrahlen und falls es nicht den Instruktionen entsprechend installiert und verwendet wird, kann es schädliche Einflüsse auf die Radiokommunikation verursachen. Jedoch gibt es keine Garantie dafür, dass diese Interferenz bei einer bestimmten Installation nicht passieren wird.

Falls dieses Gerät eine schädliche Störung auf den Radio- oder Televisionsempfang verursacht, was durch das Ein- und Ausschalten des Gerätes festgestellt werden kann, wird der Benutzer ermutigt die Störung durch eine oder mehrere der folgenden Massnahmen versuchen zu eliminieren:

- · die Empfangsantenne anders einstellen oder an einem anderen Ort aufstellen.
- · die Entfernung zwischen dem Empfänger und dem Gerät erhöhen.
- das Gerät an eine andere Steckdose, als wo sich der Stromkreis des Empfängers befindet anschließen.
- den Verkäufer oder einen erfahrenen Radio- oder TV-Spezialisten konsultieren um Hilfe zu holen.

#### Veränderungen:

Die FCC verlangen, dass der Benutzer darüber informiert wird, dass alle Änderungen oder Modifizierungen an diesem Gerät, welche vom HP nicht ausgesprochen genehmigt werden, mögen das Recht des Benutzers das Gerät zu benutzen beeinflussen.

#### Anerkennung von Warenzeichen

Die Windows XP/Vista/Windows 7/Windows 8 sind registrierte Warenzeichen der Microsoft Corporation in den Vereinigten Staaten von Amerika oder in anderen Ländern. Macintosh und Mac OS sind registrierte Warenzeichen der Apple Inc. Darüber hinaus alle anderen Firmen oder Produktnamen sind registrierte Warenzeichen der betroffenen Firmen.

#### Sicherheits- und Handhabungshinweise

#### WARNUNG:

Folgen Sie diesen Instruktionen um Beschädigungen des Camcorders zu vermeiden:

- VERWENDEN SIE IHN NICHT UNGESCHÜTZT IM REGEN ODER BEI NÄSSE. VERMEIDEN SIE DEN KONTAKT MIT IRGENDWELCHEN FLÜSSIGKEITEN
- · VERWENDEN SIE NUR VORGESCHLAGENE ZUBEHÖRTEILE
- ZERLEGEN SIE DIE KAMERA NICHT ODER VERSUCHEN SIE KEINE REPARATUREN DURCHZUFÜHREN. DIE ZERLEGUNG DES CAMCORDERS FÜHRT ZUM VERLUST DER GARANTIE
- ESGIBT KEINE TEILE ODER KOMPONENTEN IM INNEREN, DIE GEWARTET WERDEN SOLLTEN
- REPARATUREN SOLLTEN NUR DUCH AUTHORISIERTEN SERVICE ZENTREN DURCHGEFÜHRT WERDEN
- Berühren Sie nicht das Objektiv des Camcorders
- Verwenden Sie keine aggressiven Chemikalien, Reinigungslösungen oder starke Reinigungsmittel zur Reinigung des Gerätes.
- Wischen Sie das Gerät mit einem sauberen, leicht feuchten weichen Tuch ab.

#### **VORSICHT!**

 ELECTROSTATISCHE ENTLADUNG ODER STARKE ELECTROMAGNETISCHE FELDER KÖNNEN DEN CAMCORDER BEEINFLUSSEN. STARTEN SIE DEN CAMCORDER NEU IN SOLCHEN FÄLLEN.

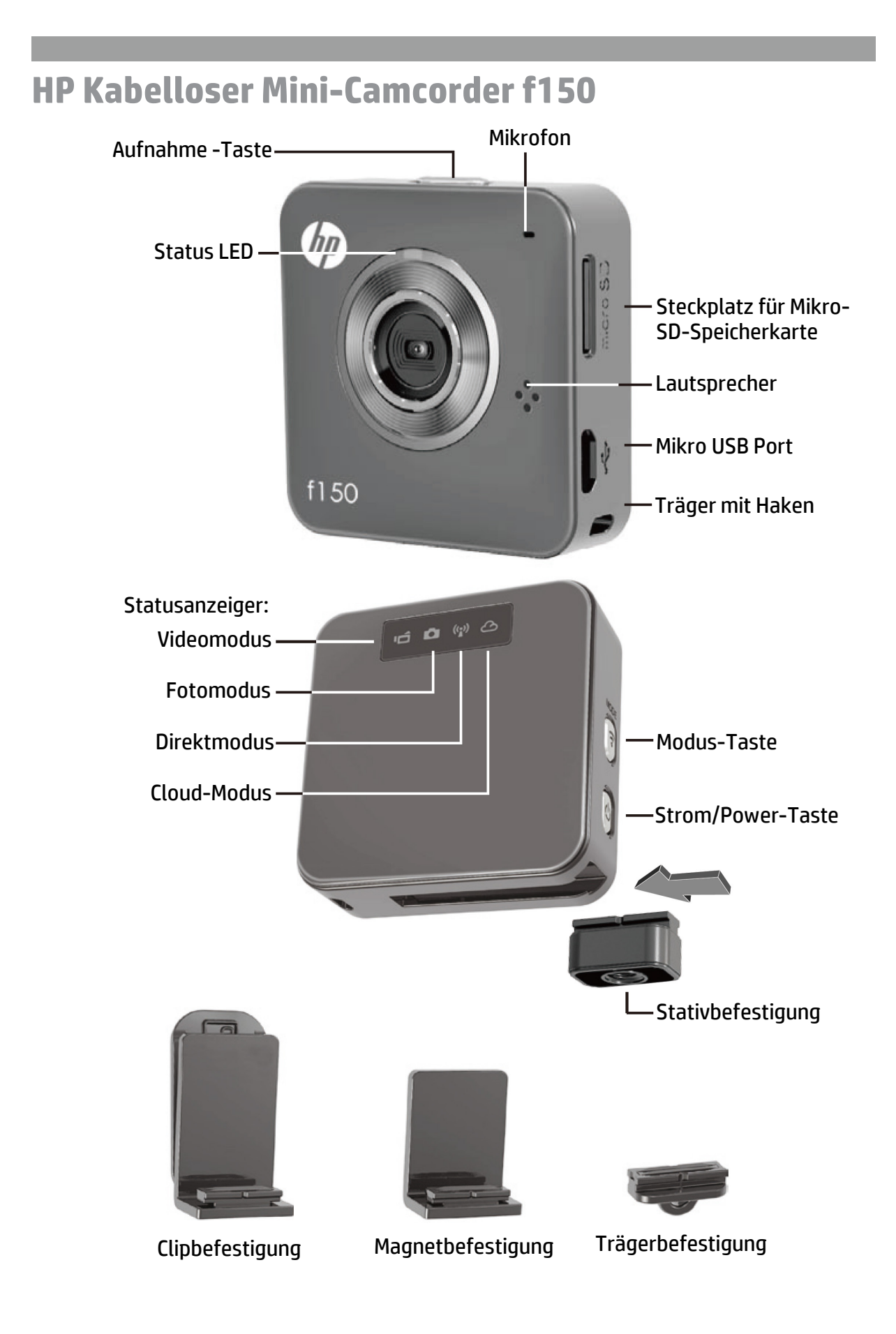

# **Erste Schritte**

### Laden Sie die Akkus der Kamera vor

- dem ersten Gebrauch über den Netzteil oder die PC USB Verbindung auf.
- Während des Ladevorgangs leuchtet die Status-LED. Nach der Fertigstellung wird sie deaktiviert.

### Modus-Taste

- Drücken Sie die **Power**-Taste um den Camcorder einzuschalten.
- Drücken Sie erneut die Modus Taste um zwischen den zwei Kamera-Modi (Video, Foto) und die zwei kabellose Modi (Direkt, Cloud) zu wechseln.

### Zwei Kamera-Modi

Legen Sie eine Mikro-SD-Speicherkarte ein. (Nicht im Lieferumfang/Zubehör enthalten)

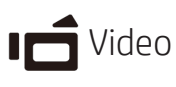

- Drücken Sie die Modus-Taste um in den Videomodus zu gelangen.
- Drücken Sie die Aufnahmetaste, um Videos aufzunehmen, drücken Sie die Taste erneut, um zu stoppen.

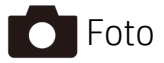

- Drücken Sie die Modus-Taste um in den Fotomodus zu gelangen.
- Drücken Sie den Auslöser um Fotos zu machen.

### Zwei Kabellose-Modi

Vor der Verwendung der drahtlosen Modi, installieren Sie bitte die folgenden Anwendungen:

- Mobile: Laden Sie die HP Ucam AP aus Google Play oder Apple Store herunter.
- PC: Installieren Sie die PC-APP für Windows. (Siehe Seite 6)

# ( Direktmodus-lokal

Verbinden Sie Ihren f150 mit Ihrem mobilen Gerät oder direkt mit der PC-Fernsteuerung um Bilder anzuschauen, Alben zu verwalten oder die Kamera & Cloud einzurichten.

### 🛆 Cloud Modus - Internet

Verbinden Sie den f150 mit einem Clou Server über einen Access Point (AP) oder mobilen Hotspot für Internet live Video-Streaming oder Überwachung.

# **Kabellose Verbindung**

((•)) Direkt Modus (Verbindung mit einem mobilen Gerät oder lokalem PC)

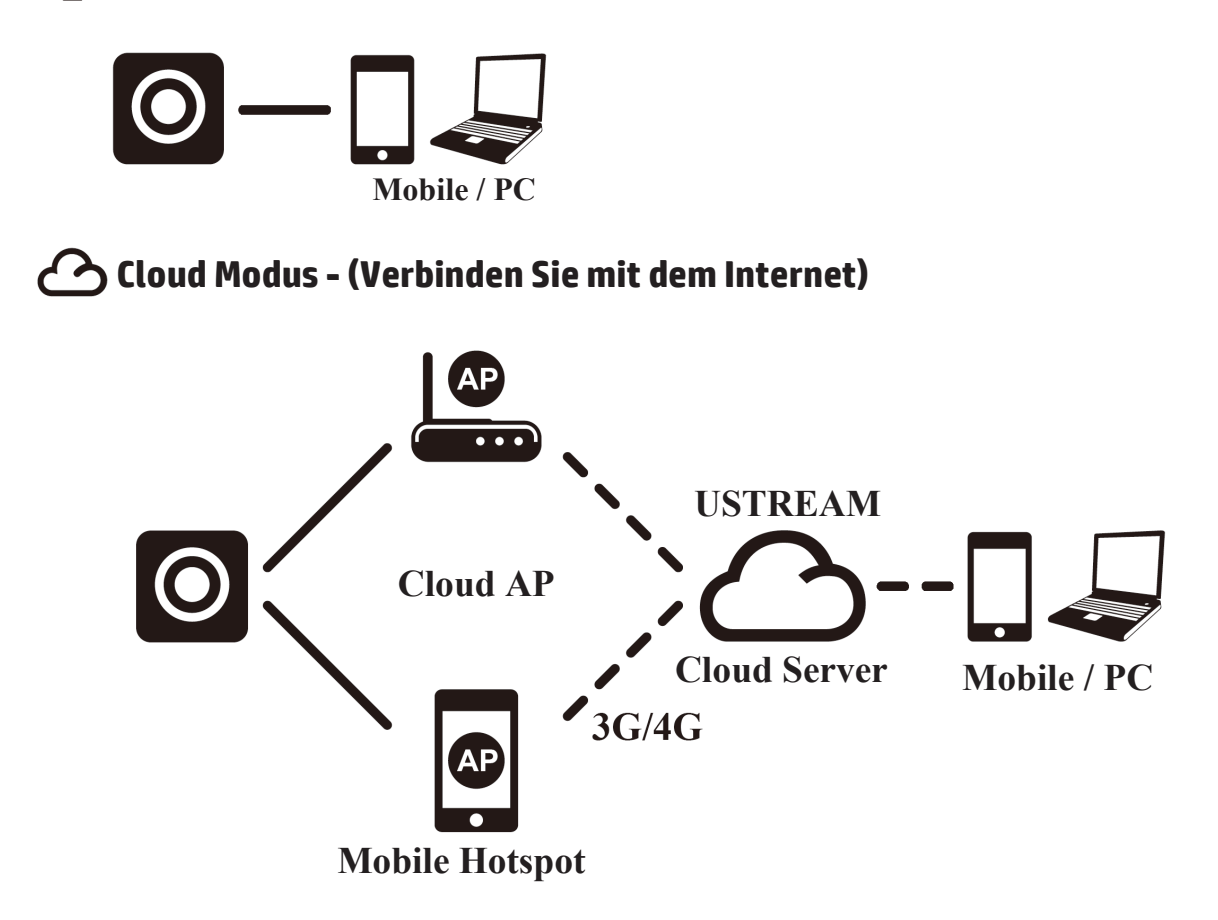

### Live Streaming Internetübertragung mit Ustream:

Der f150 kann live Streaming Video an das Internet auf Ustream übertragen. Sie müssen zunächst ein Konto auf Ustream (www.ustream.tv) errichten. Nachdem Sie das Ustream Konto erstellt haben werden Sie die HP Ucam AP auf Ihrem PC oder mobilen Gerät in direktem Verbindungsmodus verwenden um Ihre Ustream Kontoinformation in den f150 einzutragen.

Jeder Benutzer mit einem Webbrowser wird in der Lage sein Ihre Videoströme zu sehen. Mobile Benutzer können den Ustream AP auf ihren mobilen Geräten installieren. (Durchsuchen Sie die Seite YouTube für Videos über den f150 um eine detailliertere Beschreibung.)

# ((\*)) Direkt-Modus (mit einem mobilen Gerät oder PC)

Richten Sie Ihren f150 mit Hilfe der HP Ucam mobilen (oder PC) AP ein. Jeder f150 hat eine individuelle Kamera-ID. ( U2-xxxxx) ein Kennwort ist für die erste Verwendung nicht erforderlich. Sie können mit der Setup-Funktion in HP Ucam ein Kennwort für das Gerät eintragen wenn Sie verbunden sind.

### Verbinden Sie direkt Ihren f150 -

iOS Anwender:

- Stellen Sie die Kamera in direkten Modus ein.
- Am mobilen Gerät gehen Sie zu [Einstellungen] ➡ [Wi-Fi] ➡ Wählen Sie U2-xxxx aus.
- Starten Sie die HP Ucam AP.
- Entdecken Sie die Funktionen.

Android Anwender:

- Stellen Sie die Kamera in direkten Modus ein.
- Am mobilen Gerät, aktivieren Sie WiFi Verbindung.
- Starten Sie die HP Ucam AP.
- Entdecken Sie die Funktionen.

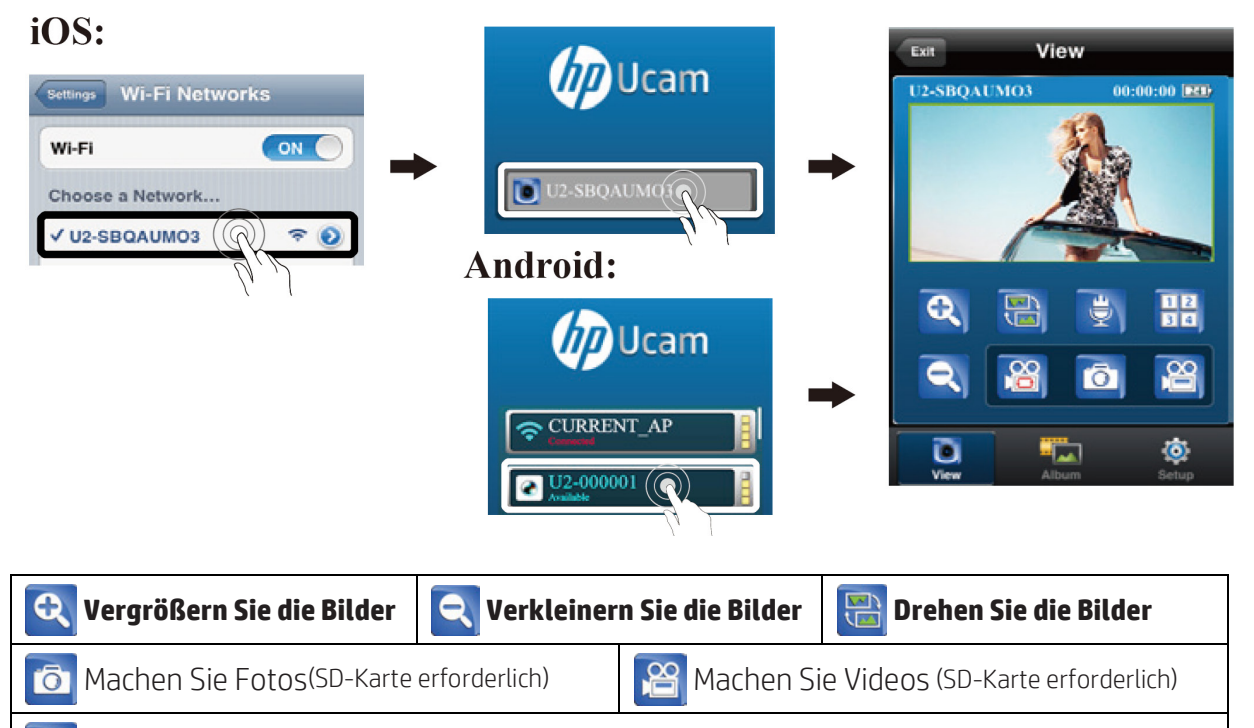

🖀 Machen Sie Loop-Aufnahmen (SD-Karte erforderlich)

- Behalten Sie die letzten 10 Minuten Aufnahmezeit.
- Sprechen Sie mit Ihrem f150 (Halbduplex-Sprachübertragung)
  - Drücken Sie das Mic. Symbol und sprechen Sie in Ihr mobiles Gerät in die Kamera!
  - Das f150 Mikrofon ist stumm geschaltet während Sie sprechen.
- **Quad Ansicht** (mehrere Kameras)
  - Drücken Sie es um den Quad-Modus zu aktivieren. (bis zur vier Kamera-Ansicht möglich)
  - Wählen Sie " 1 ", um wieder nur eine Kamera anzuzeigen.

# Cloud Modus - (Strömung zum Internet)

Vor der Verwendung des Internet Cloud-Modus, müssen Sie Ihre f150 Kamera einstellen. Sie müssen in Ihr drahtloses Netzwerk und Ustream einloggen, indem Sie die (Cloud AP/Cloud Service) Parameter in die Kamera mit dem HP Ucam eingeben. Um dies zu tun, stellen Sie eine Verbindung zu Ihrem f150 mit Direkt-Modus (siehe Seite 4) her.

• Starten Sie die HP Ucam. Gehen Sie zu den Einstellungen. Blättern Sie nach unten zum "Cloud Einrichten."

1. Wählen Sie Ihr bevorzugtes WiFi Netzwerk, das Sie verwenden möchten aus, und geben Sie das WiFi-Kennwort an, falls ein vorhanden ist. Dieser Schritt ermöglicht es der f150 Kamera durch das lokale WiFi kabellose Netzwerk mit dem Internet verbunden zu werden.

Als Nächstes müssen Sie Ihre Cloud Server (Ustream) Informationen eintragen.

 Drücken Sie Newiji dann geben Sie Iren Benutzernamen (und/oder E-Mail Adresse) und Passwort für die Cloud AP die Sie als Ustream verwenden möchten an. Wenn Sie fertig sind, drücken Sie [in der Kamera speichern]. Dies wird Ihre WiFi und Cloud AP Informationen in der Kamera speichern.

Nachdem Sie die Kamera eingerichtet haben, gibt es zwei Möglichkeiten die Verbindung mit dem Cloud Server herzustellen:

1. Schalten Sie die Kamera ein. Sie wird sich in direktem Modus befinden. Verbinden Sie Ihr Handy mit dem f150 in direktem Modus. Starten Sie die HP Ucam. Drücken Sie Einrichtung. Drücken Sie [Kamera zum Cloud]. Die Kamera wechselt von direktem Modus auf Cloud-Modus um mit dem Cloud live verbunden zu werden.

2. Schalten Sie die Kamera ein. Drücken Sie die Modus-Taste um den Cloud-Modus auszuwählen. Die Cloud-LED blinkt rot bei der Verbindung mit dem Cloud. Wenn die Kamera mit dem Cloud verbunden ist, blinkt die LED-Anzeige langsam grün. Falls die Verbindung fehlgeschlagen ist, blinkt die Cloud LED schnell rot. In diesem Fall überprüfen Sie Ihre Cloud AP-Einstellungen

Sobald die Kamera mit dem Cloud verbunden ist, können Sie Ihre Live Video unter: <u>www.ustream.tv anschauen.</u>

# Verwendung der f150 mit Ihrem PC

Esgibt eine PC-APP für Windows. Installieren Sie die PC-Anwendung auf Ihrem <u>drahtlos</u> <u>angeschlossenen PC und</u> dann beachten Sie, dass die Funktionalität auf der PC-Applikation sehr ähnlich zur mobilen AP ist.

Installieren Sie die PC-APP für den PC von der Kamera.

- Schließen Sie Ihre Kamera an den PC USB Anschluss an.
- PC-APP wird automatisch gestartet (wenn der Autostart automatisch aktiviert wurde.)
- Wenn die Autorun-Funktion nicht aktiviert ist, gehen Sie zu [My Computer] suchen Sie das f150 Symbol für die ausführbare Installationsdatei der PC-Anwendung.
- Nach der Installation wird die PC APP gestartet (Wenn nicht, dann doppelklicken Sie auf das Symbol des Programms)
- Trennen Sie die Kamera vom USB-Anschluss für WiFi, oder lassen Sie das Gerät über USB für zusätzliche USB-Anwendungen angeschlossen.

#### Zusätzliche Anwendung, wenn über USB verbunden ist:

Anmerkung: Solange über einen USB-Port verbunden ist, ist die [Ansicht] -Funktion am PC APP deaktiviert. Drücken Sie die Kamera-Modus-Taste um zwischen den Massenspeicher Modus und dem Webcam-Modus zu wechseln.

Massenspeicher Modus(Voreinstellung): (die LED-Anzeige ist orange)

- 1. Sie können Videos und Fotos von der Kamera auf den PC übertragen
- Gehen Sie zu [Album] ➡ Wählen Sie die Video/Foto aus ➡ Drücken Sie [auf PC speichern].
- 2. Laden Sie Videos/Fotos auf YouTube, Facebook oder Youku hoch
- Gehen Sie zu [Einrichtung] ➡ [Einrichtung Hochladen].
- Geben Sie E-Mail/Username und Passwort an.
- Drücken Sie [auf PC speichern].
- Gehen Sie zu [Album] → Wählen Sie die Video/Foto aus → Drücken Sie [Hochladen].

#### Webcam Modus: (die LED-Anzeige ist grün)

- Schließen (Beenden) das PC-APP-Programm.
- Für Video Instant Messaging (Skype oder QQ), wählen Sie "U2 Video Gerät" und "U2 Audio Gerät". (Für Win XP, wählen Sie "Video-Gerät")

# Kontrolle, akustische und visuelle Anzeigen

| Kamera Kontrollfunktionen                 |                                                                                                    |  |
|-------------------------------------------|----------------------------------------------------------------------------------------------------|--|
| Strom Aus                                 | Halten Sie den Betriebsschalter fünf (5) Sekunden drücken, um den<br>Strom zu deaktivieren.                                     |  |
| Standardeinstellungen<br>wiederherstellen | Drücken Sie beide Tasten Modus und Aufnahme gleichzeitig<br>5 Sekunden lang um die Standardeinstellungen<br>wiederherzustellen. |  |
| Instrumententafel-<br>Aufnahme            | Drücken Sie die Aufnahme-Taste für 3 Sekunden starten Sie die<br>Loop-Aufnahme und kehren Sie das Bild um.                      |  |

| Zustand                                      | LED-Status-Indikator                 | #Piepton                  |
|----------------------------------------------|--------------------------------------|---------------------------|
| Aufnahme                                     | Blinkt langsam grün                  | Eine                      |
| Loop-Aufnahme                                | Blinkt langsam orange                | Eine                      |
| Wird geladen                                 | Blinkt langsam rot                   |                           |
| Vollständig Aufgeladen                       |                                      | Zwei                      |
| Niedriger Batteriestatus                     | Blinkt rot alle 5 Sekunden (Warnung) | Fünf, dann<br>Abschaltung |
| Strom Aus                                    |                                      | Zwei                      |
| Automatisches Strom Aus<br>(5 Min. Leerlauf) | Blinkt langsam rot                   | Zwei                      |
| Speicher voll<br>SD-Karte Fehler             | Blinkt langsam rot                   | Drei                      |
| Keine Cloud AP<br>Kein Cloud Konto           | Blinkt langsam rot                   | Drei                      |
| Direktmodus bereit                           | Grünes Dauerleuchten                 |                           |
| Kabellose Verbindung<br>wird hergestellt     | Blinkt schnell grün                  |                           |
| Streaming-Video                              | Blinkt langsam grün                  |                           |

# Fehlerbehebung

| Lage                                    | Lösung                                                                                                    |
|-----------------------------------------|----------------------------------------------------------------------------------------------------|
| Kamera lässt sich nicht<br>einschalten  | Der Akku ist schwach Laden Sie die Batterie auf                                                                                                    |
| Kamera gefroren                         | Halten Sie den Betriebsschalter fünf (5) Sekunden<br>drücken, um den Strom zu deaktivieren. Drücken Sie die<br>Stromtaste zweimal um einzuschalten.                                               |
| Kamera kann nicht aufzeichnen           | Keine SD-Karte, Karte ist nicht richtig eingesetzt, oder die<br>Karte ist voll. SD Karte nicht anerkannt. Formatieren Sie<br>die SD-Karte mit HP Ucam oder versuchen Sie eine<br>andere SD-Karte. |
| Kamera nicht gefunden                   | Schalten Sie die Kamera ein, wechseln Sie in Direkt-<br>Modus Drücken<br>Auf Handy oder PC aktualisieren bzw. erneut<br>einzuscannen.                                                             |
| Kamera-Passwort vergessen               | Drücken Sie beide Modus und Aufnahme Tasten für 4<br>Sekunden um das Passworts für die Kamera<br>zurückzusetzen, wenn sie gebraucht wird.                                                         |
| Keine live Ansicht auf dem Handy        | Bewegen Sie die Kamera näher an das mobile Gerät.                                                                                                    |
| Flimmernde Segmente auf Live<br>Ansicht | TV-System Einstellung (50Hz/ 60Hz) ist nicht korrekt.                                                                                                    |
|                                         | AP oder mobile Hotspot ist nicht eingeschaltet.                                                                                                    |
|                                         | Keine Cloud AP oder Cloud AP SSID und Passwort ist falsch.                                                                                                    |
| Cloud Verbindungsfehler                 | Kamera ist nicht im drahtlosen Bereich oder schwaches<br>Signal. Bewegen Sie die Kamera näher an die AP oder an<br>das mobile Hotspot.                                                            |
|                                         | Kein Cloud Konto, oder Konto Infos falsch.                                                                                                    |
|                                         | Kein Internetzugang oder Cloud Server ist nicht<br>erreichbar.                                                                                                    |
|                                         | Cloud Services können durch die Network Firewall<br>blockiert werden.                                                                                                    |